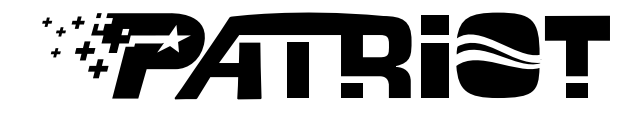

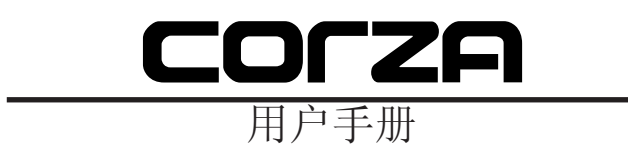

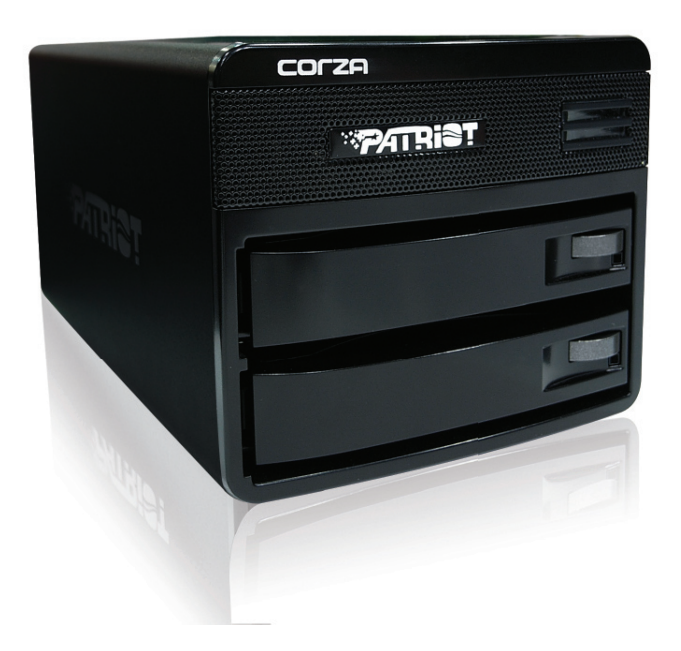

介绍

关于本手册

感谢您使用我们的PATRIOT CORZA。

本手册将介绍CORZA SL3640-2S-LB2。建议在使用PATRIOT CORZA之前认真阅读本手册。该手册中信息 在发布之前均已核实,具体规格如有修改,恕不另行通知。欲了解产品规格或相关信息的更新,请登录 www.PATRIOTMEMORY.com或与销售代表联系。

若有关于PATRIOT方面的疑问或需要最新产品信息、用户手册或固件,请登录我们网站www. PATRIOTMEMORY.com或发邮件至support@patriotmem.com与我们联系,我们将尽快给予回复。

注意:PATRIOT只为在授权经销商处购买的PATRIOT产品提供技术支持和服务。对于终端用户或非直接客户,请与销售商联系,以取得即时更好的服务。

本手册中所有产品信息均属于PATRIOT MEMORY。保留所有权利。

| 第一章:    | RAID介绍          | 5  |
|---------|-----------------|----|
| 1.1     | 什么是RAID?        | 5  |
| 1.2     | RAID功能          | 5  |
| 1.3     | RAID 0与RAID 1比较 | 5  |
| 第二章:    | 安装              | 7  |
| 2.1     | 附件检查            | 7  |
| 2.2     | 硬件安装            | 9  |
| 2.3     | 初始化设置           | 10 |
| 第三章:    | 用户界面介绍          | 12 |
| 3.1     | 用户界面架构          | 12 |
| 3.2     | 登录              | 13 |
| 3.3     | 直接设置RAID(无需格式化) | 15 |
| 3.4     | 基本设置            | 16 |
| 3.4.1   | 向导              | 16 |
| 3.4.2   | 添加用户            | 19 |
| 3.4.3   | 添加组             | 20 |
| 3.4.4   | 添加共享            | 21 |
| 3.5     | 控制面板            | 22 |
| 3.5.1   | 用户和组            | 22 |
| 3.5.1.1 | 用户管理            | 22 |
| 3.5.1.2 | 组管理             | 22 |
| 3.5.2   | 文件              | 23 |
| 3.5.2.1 | 文件服务器           | 23 |
| 3.5.2.2 | 共享管理            | 23 |
| 3.5.3   | 系统设置            | 25 |
| 3.5.3.1 | LAN设置           | 25 |
| 3.5.3.2 | 时间设置            | 26 |
| 3.5.3.3 | 关闭服务器           | 26 |
| 3.5.3.4 | 信息              | 27 |
| 3.5.3.5 | 磁盘使用情况          | 27 |
| 3.5.3.6 | 错误通知设置          | 28 |
| 3.5.4   | 网络服务            | 29 |
| 3.5.4.1 | DHCP服务器         | 29 |
| 3.5.4.2 | Bonjour         | 29 |
| 3.5.5   | 维护              | 29 |
| 3.5.5.1 | 磁盘工具            | 29 |
| 3.5.5.2 | RAID设置          | 30 |

| 3.5.5.3 | 固件升级                 | 31 |
|---------|----------------------|----|
| 3.5.5.4 | 保存配置                 | 31 |
| 3.5.5.5 | 还原配置                 | 32 |
| 3.5.5.6 | 恢复工厂设置               | 32 |
| 3.5.6   | 日志文件                 | 32 |
| 3.5.6.1 | Samba日志文件            | 32 |
| 3.5.6.2 | FTP日志文件              | 33 |
| 3.5.6.3 | DHCP服务器日志文件          | 33 |
| 3.5.6.4 | 系统日志文件               | 33 |
| 3.5.6.5 | 管理员日志文件              | 33 |
| 3.6     | 个人信息                 | 33 |
| 3.7     | 软件升级&TorrentFlux     | 34 |
| 3.8     | CORZA的IP地址操作和更改方法    | 36 |
|         | CORZA_Setup Util.exe | 36 |
|         | 固件升级程序               | 40 |
|         | 附录A: 常见问题解答          | 42 |

# 第一章: RAID介绍

### 1.1 什么是RAID?

#### RAID: 独立冗余磁盘阵列

无论何时何地,我们都将数据储存在硬盘驱动器中。当发生意外事故或硬盘已到其使用期限(因为硬盘应 用广泛)时,会出现异常存取、速度变慢和无反应等问题。此时,所储存的所有数据可能会受到损坏而不 能再进行复原。RAID科技可使您免受数据丢失的威胁!

RAID允许您将数据分成数个数据片段,并分别储存于多个驱动器中。该方法为数据储存提供数据冗余和 创造一个容错环境。RAID具有多个驱动器(至少2个),在增加储存容量的同时还提高了数据传输的速 度。有了RAID,您将不用再为数据的完整性而担忧,因为RAID将100%保护您的数据。

### 1.2 RAID功能

- 扩大储存容量
- 提高数据传输速度
- -节省成本
- 固有容错
- 热插拔
- 数据自动重建
- 热备驱动
- 在线容量扩展

### 1.3 RAID 0与RAID 1比较

PATRIOT CORZA提供的RAID 0和RAID 1功能如下:分割(快速、无容错;要求至少2个硬盘)

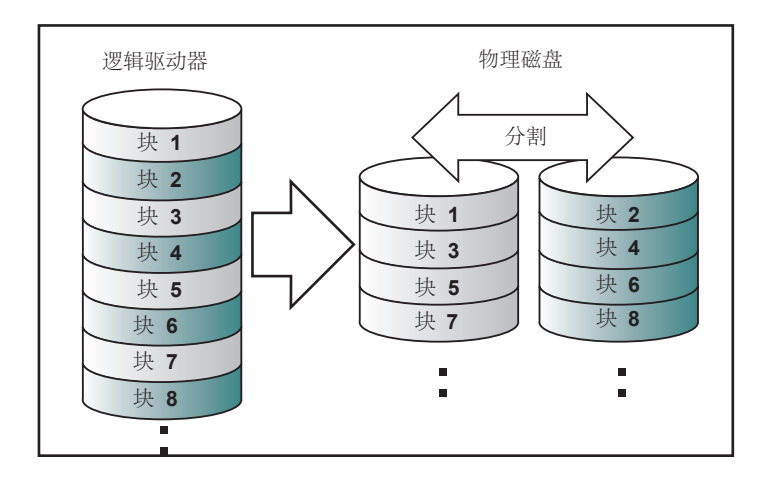

RAID 0阵列不备份数据,故不被视为理想的RAID应用。如果其中一个硬盘受到损坏,整个阵列都将出现 故障,且阵列中所有数据都将丢失。因此,RAID 0中的容错比阵列中其他硬盘都低。不过,RAID 0仍然 是广泛用于描述这些阵列的术语,因为其基本概念与真正的RAID应用相似。

镜像(安全性高;要求至少2个硬盘)

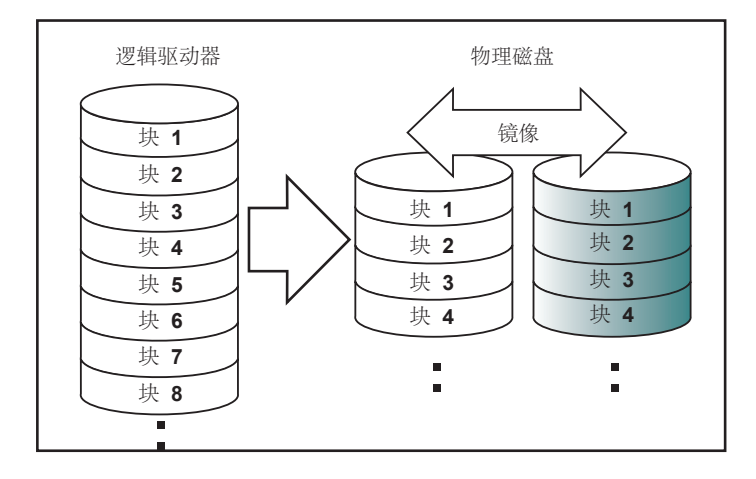

RAID 1阵列(通常称为镜像阵列)中,硬盘2个配对;每2个硬盘包含相同的数据。当数据写入镜像阵列时,立即写入的同时会进行读取。镜像阵列可靠性高。因为只要配对硬盘不出故障,该阵列就不会出现故障。比如在一个具有5对硬盘的镜像阵列中,即使有5个硬盘出错,阵列仍可保持数据的完整性-只要每对中有一个好的硬盘。

下表为两个RAID级别的对照:

| RAID级别 | 基本操作           | 硬盘可用容量         | 数据可靠性 | 数据传输速度 | 最小硬盘数 |
|--------|----------------|----------------|-------|--------|-------|
| 0      | 横跨每个驱动分<br>割数据 | 所有硬盘的总<br>容量   | 低     | 最高     | 2     |
| 1      | 镜像             | 所有硬盘总容量<br>的一半 | 高     | 较低     | 2     |

关于RAID的更多信息,请登录我们网站www.PATRIOTMEMORY.com。

# 第二章:安装

### 2.1 附件检查

打开外包装后,请确定包装内包含以下产品和附件:

#### - PATRIOT CORZA

- AC电源线
- CORZA CD碟
- 用户手册
- 附件套装

确定相关附件和产品未有损伤或丢失。如有任何疑问,请与批发商或销售商联系。

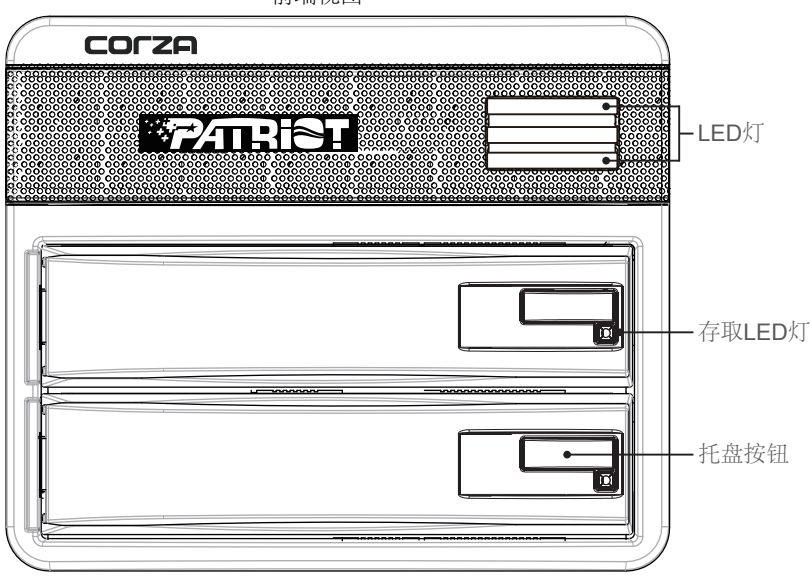

前端视图

注意: 1.如果硬盘已插入且格式化或硬盘阵列设置已完成,请勿随意变动硬盘位置。
 2.若要替换或移除硬盘,请先关闭机器和电源。未关闭电源即移除硬盘将导致系统故障和损坏数据。

|        | 前端LED灯                |
|--------|-----------------------|
|        | LED状态                 |
| 通电     | 蓝色/缓慢闪烁               |
| 完全启动   | 蓝色/LED灯亮              |
| RAID失效 | 红色/LED灯亮              |
| 还原     | 红色/LED灯亮              |
| 风扇失效   | 红色/缓慢闪烁(0.5秒)         |
| 温度过高   | 红色/LED灯亮              |
|        | 托盘LED灯                |
|        | LED状态                 |
| 存取     | 蓝色/闪烁                 |
| RAID失效 | 红色/LED灯亮(失效HDD)       |
| 江西     | 红色/LED灯亮&蓝色/闪烁(目标HDD) |
| 大L)次   | 蓝色/闪烁(源HDD)           |

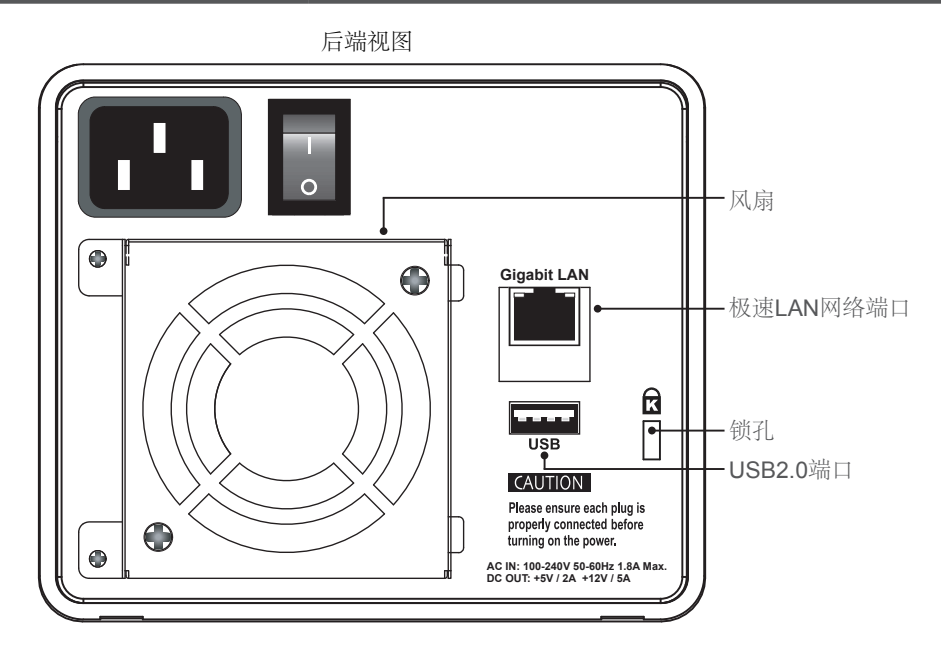

当极速LAN网络端口连接至网络端时,左边指示灯将显示为绿色;当主机访问启用时,右边指示灯将显示为橙色。

### 2.2. 硬件安装

请按照以下步骤完成CORZA的硬件安装:

1. 打开外包装并取出产品。(确保相关附件和产品本身未有损伤或丢失。如有任何疑问,请与分销商或销售商联系。)

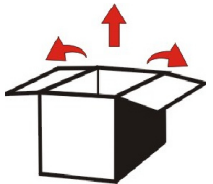

 请将本产品安装于稳定表面。确保风扇不受阻塞且有足够空间散热。(请勿将产品放置于有水区域旁边 或可能对产品造成损伤的环境。)

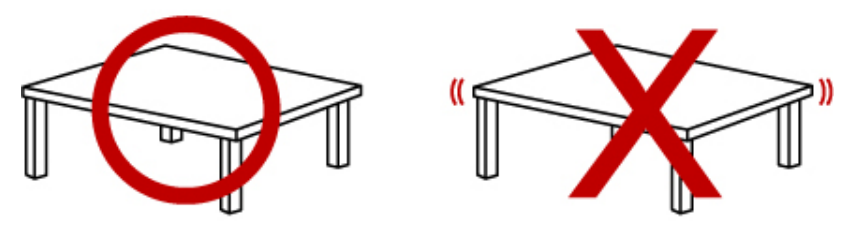

3. 取出托盘,并在其上面安装硬盘。确保拴紧硬盘安全螺丝,以防止由于不必要的移动而造成的损害。

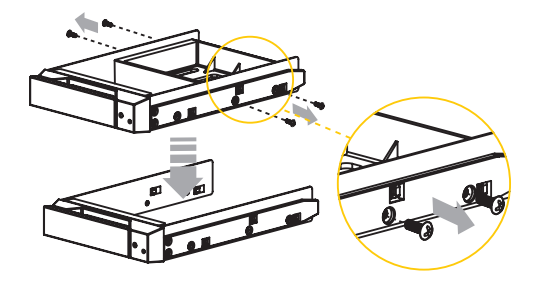

4. 安装完毕后,将托盘插回原处并固定。

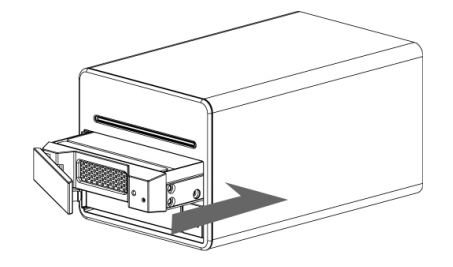

- 5. 连接Gigabit LAN网络端口,最后连接电源线。
- 6. 硬件安装完毕。此时,可接通电源启动相关设置和应用。
- 7. 使用相关管理界面可进行各自的配置设置。具体细节,请参考第三章。

#### 2.3. 初始化设置

CORZA支持使用图形用户界面进行系统管理。您可通过图形用户界面管理设置。启动电源后,只需约2分钟启动CORZA。启动完成之前,系统无法识别CORZA。

1. 打开浏览器并输入IP地址,如http://10.1.2.200(该地址为您的主机IP地址)。 先将CORZA的IP地址(出厂默认IP地址为192.168.1.1)更改为10.1.2.XXX。 具体操作方法,请参考第三章。

| ®∕7∕1TRi€T             |                   |
|------------------------|-------------------|
|                        |                   |
|                        |                   |
|                        | Username Password |
|                        |                   |
|                        |                   |
| 默认账户和密码如<br>用户名: admin | ۶:                |

- 2. 若使用已格式化的硬盘,系统将显示当前系统信息,此时可对系统进行设置。若使用的是2个新硬盘,则必须先格式化硬盘或创建一个磁盘阵列。进入"维护",如果想要分别格式化硬盘,则点击"磁盘工具";如果想直接设置磁盘阵列,则点击"磁盘阵列"。格式化或磁盘阵列设置完成后,系统将重启。 登录系统后,系统将显示当前系统信息,此时可对系统进行设置。更多系统设置和硬盘格式化的详细描述,请参考第三章。
- \* 若使用已格式化的硬盘,系统将显示当前系统信息,用户即可对系统进行设置。

默认密码: admin

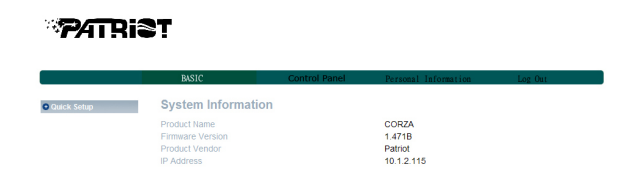

\* 当检测到新硬盘时,系统会要求先对其进行格式化。

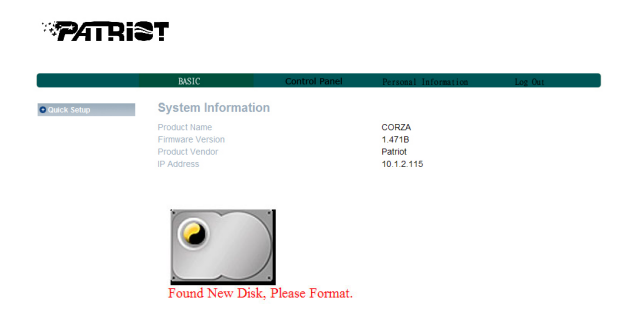

3.当用户可对系统进行设置时,进入"基本设置"并点击"向导"修改系统相关信息,包括主机名称、IP 地址和密码等。具体描述,请参考第三章。

|          | BASIC          | Control                               | Panel           | Personal     | Information | Log Out |
|----------|----------------|---------------------------------------|-----------------|--------------|-------------|---------|
| ck Setup | Step 4/6       |                                       |                 |              |             |         |
| zard     | Internet Proto | col Setting                           |                 |              |             |         |
| d Group  | IP Address     | <ul> <li>Obtain IP Addres</li> </ul>  | ss automaticall | у            |             |         |
| d Share  |                | <ul> <li>Use following IP.</li> </ul> | Address         |              |             |         |
|          |                | IP Address                            |                 | . 1          | , 2 , 115   |         |
|          |                | Subnet Mask                           |                 |              |             |         |
|          |                | Default Gatev                         | ay 10           |              |             |         |
|          | DNS Server     | <ul> <li>Obtain DNS Ser</li> </ul>    | ver Address ar  | utomatically |             |         |
|          |                | Use following Df                      | IS Server Add   | ress         |             |         |
|          |                | Primary                               | 168 . 9         |              | . 1         |         |
|          |                | Secondary                             | 211             | 8 21         | 5 200       |         |
|          |                | Others                                | 61 3            |              |             |         |

更改IP地址

- ▲ 注意: 1.磁盘格式化或磁盘阵列创建之前,确保不修改任何系统信息。由于所有系统信息都记录在硬盘中,硬盘再次 格式化或磁盘阵列级别更改后所有系统都将丢失。
  - 2.如果需要安装另一台CORZA,确保修改第一台CORZA的主机名、IP地址和密码,以便后来设置的机器识别。确保IP地址不会随意改变。
- 4.系统信息更改后,系统将自动重启。登录系统后即可正常使用,安装即完毕。您即可进行相关共享和权限设置。

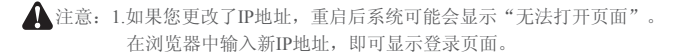

# 第三章: 用户界面介绍

### 3.1 用户界面架构

下表为用户界面架构:

| 基本设置 |               |           |
|------|---------------|-----------|
| 快速设置 | $\rightarrow$ | 向导        |
|      |               | 添加用户      |
|      |               | 添加组       |
|      |               | 添加共享      |
| 控制面板 |               |           |
| 用户和组 | $\rightarrow$ | 用户管理      |
|      |               | 组管理       |
| 文件   | $\rightarrow$ | 文件服务器     |
|      |               | 共享管理      |
| 系统   | $\rightarrow$ | LAN设置     |
|      |               | 时间设置      |
|      |               | 关闭服务器     |
|      |               | 信息        |
|      |               | 磁盘使用      |
|      |               | 错误通知      |
| 网络服务 | $\rightarrow$ | DHCP服务器   |
|      |               | Bonjour   |
|      |               | BTorrent  |
| 维护   | $\rightarrow$ | 磁盘工具      |
|      |               | RAID设置    |
|      |               | 固件升级      |
|      |               | 保持配置      |
|      |               | 还原配置      |
|      |               | 恢复出厂设置    |
| 日志文件 | $\rightarrow$ | Samba日志   |
|      |               | FTP日志     |
|      |               | DHCP服务器日志 |
|      |               | 系统日志      |
|      |               | 管理日志      |
| 个人信息 |               |           |
| 个人信息 | $\rightarrow$ | 账户        |

### 3.2.登录

CORZA支持采用图形用户界面(GUI)管理系统。确保网络线已连接且设置程序已安装。相关设置,请参考第二章和第三章。下例IP地址为10.1.2.200(主机IP地址)。打开浏览器并输入http://:10.1.2.XXX

|                 | Username<br>Password<br>Logn |  |
|-----------------|------------------------------|--|
|                 |                              |  |
|                 |                              |  |
| + 认 账 户 和 寧 码 加 | ۲.                           |  |

登录后,可从窗口的左边列表中选择一个功能进行相关设置。 注意:登录后,系统将自动检测硬盘。如果此安装硬盘为新硬盘,系统会弹出一个对话框,建议对该硬盘 进行格式化。进行其他相关设置之前,请先格式化该硬盘。

#### ₽⁄ATRi\$Ţ

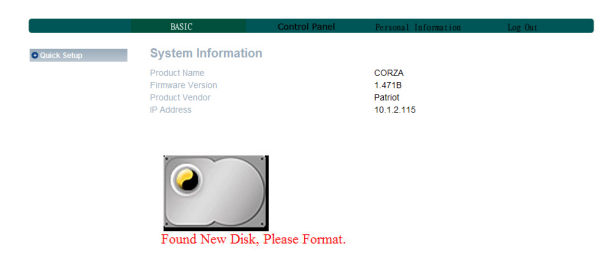

▲ 注意:您可选择分别格式化硬盘或直接创建磁盘阵列系统。

 2. 要分别格式化硬盘,请参考以下步骤: 进入"维护"项并点击"磁盘工具"。

| <b>P</b> ATRia                                                                   | st.         |      |             |           |         |                              |                    |          |   |
|----------------------------------------------------------------------------------|-------------|------|-------------|-----------|---------|------------------------------|--------------------|----------|---|
|                                                                                  | Basic       |      |             | Control F | Panel   | Personal In                  | nfor <b>na</b> t i | on       |   |
| Users and Groups                                                                 | Disk Utilit | ty   |             |           |         |                              |                    |          |   |
| File and Print     System                                                        | Device Name | Туре | Mount Point | Status    | Encrypt | Password/Form                | nat                | Scandisk | l |
| Network Service     DHCP Server     Bonjour                                      | /dev/hdb    | ext3 | /mnt/ide2   | mounted   | Ē       | encrypt<br>ext2 v            |                    | Scan     |   |
| Maintenance     Disk Utility     RAID Setting                                    | /dev/hda    | none |             | unmount   |         | lencrypt<br>ext2 ❤<br>Format |                    | Scan     |   |
| Firmware Upgrade<br>Save Configuration<br>Restore Configuration<br>Factory Reset |             |      |             |           | 5       | Refresh                      |                    |          |   |

rount PASSED Deta

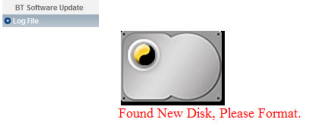

2. 选择需要进行格式化的硬盘并选择文件格式化。PATRIOT CORZA提供三种格式: Fat32、Ext2和Ext3。 选择完毕后点击"格式化"。系统将自动开始格式化并显示进度。

|                            | Basic       |       |                | Control Par | el Personal Inform      | tion     | Log Ou | it        |
|----------------------------|-------------|-------|----------------|-------------|-------------------------|----------|--------|-----------|
| Users and Groups           | Disk Utilit | y     |                |             |                         |          |        |           |
| File and Print             |             |       |                |             | Encount Password/Format |          |        |           |
| <ul> <li>System</li> </ul> | Device Name |       |                | Status      | Type/Format             | Scandisk | Umount | Health    |
| Network Service            |             |       |                |             | encrypt                 |          |        |           |
| DHCP Server                | /dev/hdb    | ext3  | /mnt/ide2      | formatting  | ext2 💌                  | Scan     | Umount | PASSED    |
| Bonjour                    |             |       |                |             | Format                  |          |        |           |
| Maintenance                |             |       |                |             | Dencrypt                |          |        |           |
| Disk Utility               | /dev/hda    | none  |                | unmount     | ext2 🖌                  | Scan     | Umount | PASSED DE |
| RAID Setting               |             |       |                |             | Format                  |          |        |           |
| Firmware Upgrade           |             |       |                |             | Defrech                 |          |        |           |
| Save Configuration         |             |       |                |             | Kellesii                |          |        |           |
| Restore Configuration      |             |       |                |             |                         |          |        |           |
| Factory Reset              |             |       |                |             |                         |          |        |           |
| BT Software Update         |             |       |                |             |                         |          |        |           |
| Log File                   |             |       |                |             |                         |          |        |           |
|                            | Found New   | v Di  | )<br>sk, Pleas | e Format    |                         |          |        |           |
|                            | Formatting  | Dis   | k              |             |                         |          |        |           |
|                            | Please wai  | t and | do not         | to anythi   | 1g                      |          |        |           |

▲ 注意: 1.如果选择分别格式化硬盘,系统信息将记录在第一个已格式化的硬盘中。该硬盘一旦损坏,可能会造成系统故障。

2.CORZA只可对Ext2文件格式进行128位循环AES加密。

∂∕πDiST

3.如果选择Fat32文件格式,则不能设置接下来的磁盘阵列。

3. 格式化完成后,系统将自动重启。登录系统后,进入"磁盘工具"即可看见格式化完成后的相关信息。 重复以上步骤可完成对其他硬盘的格式化。

|                                            |             |      |             | CONTROL | anel Personal Informa                  | 11100    | Log Uu | t        |
|--------------------------------------------|-------------|------|-------------|---------|----------------------------------------|----------|--------|----------|
| isers and Groups                           | Disk Utilit | y    |             |         |                                        |          |        |          |
| ile and Print<br>ystem                     | Device Name | Туре | Mount Point | Status  | Encrypt:Password/Format<br>Type/Format | Scandisk | Umount | Health   |
| etwork Service<br>DHCP Server<br>Bonjour   | /dev/hdb    | ext3 | /mnt/ide2   | mounted | encrypt<br>ext2 v<br>Format            | Scan     | Umount | PASSED   |
| laintenance<br>Disk Ublity<br>RAID Setting | /dev/hda    | none |             | unmount | ext2 v<br>Format                       | Scan     | Umount | PASSED 🔝 |
| Save Configuration                         |             |      |             |         | Refresh                                |          |        |          |

注意: 1.如果选择分别格式化硬盘,系统信息将储存于第一个已格式化的硬盘中。2.第二个格式化的硬盘空间将设置为完全开放,所有用户均具有访问权限。

### 3.3 直接设置RAID(无需格式化)

1. 进入"维护"并点击"磁盘工具"。

|                       | Basic              | Control Panel    | Personal Information | Log Out |
|-----------------------|--------------------|------------------|----------------------|---------|
| Users and Groups      | RAID Setting       |                  |                      |         |
| File and Print        | -                  |                  |                      |         |
| System                |                    |                  |                      |         |
| Network Service       | Raid level: C RA   | DO © RAI         | D1 C Linear          |         |
| DHCP Server           | File system: @ EX. | C EXI            | 3                    |         |
| Bonjour               |                    | Create raid sy   | stem                 |         |
| Maintenance           |                    |                  |                      |         |
| Disk Utility          |                    |                  |                      |         |
| RAID Setting          | Disk Status        |                  |                      |         |
| Firmware Upgrade      |                    |                  |                      |         |
| Save Configuration    |                    | RAID system doe: | not exist.           |         |
| Restore Configuration |                    |                  |                      |         |
| Factory Reset         |                    |                  |                      |         |
| BT Software Update    |                    |                  | -                    |         |
| O Log File            |                    | 1.               |                      |         |
|                       | (dev)              | hda              | /dev/hdb             |         |
|                       | WDC WD800/         | AJS-00PSA0       | WDC WD800AAJS-00PSA0 |         |
|                       | 80 G               | Rytes            | 80 GBytes            |         |

 选择"磁盘阵列模式"和"格式化文件系统",然后点击"创建磁盘",系统将自动开始执行硬盘格式 化和RAID系统设置。

| <b>P</b> ATRia                                               | <u>st</u>                          |                         |                                   |         |
|--------------------------------------------------------------|------------------------------------|-------------------------|-----------------------------------|---------|
|                                                              | Basic                              | Control Panel           | Personal Information              | Log Out |
| Users and Groups     Sile and Drint                          | RAID Setting                       |                         |                                   |         |
| System     Network Service                                   | Raid level: RAI<br>File system EXT | D 1<br>2                |                                   |         |
| DHCP Server<br>Bonjour                                       |                                    |                         |                                   |         |
| Maintenance     Disk Utility     RAID Setting                | Disk Status                        |                         | -                                 |         |
| Firmware Upgrade<br>Save Configuration                       | Creating Ra<br>20%                 | d system                | Δ                                 |         |
| Restore Configuration<br>Factory Reset<br>BT Software Update |                                    |                         |                                   |         |
| O Log File                                                   | 10                                 | iev/hda                 | /dev/hdb                          |         |
|                                                              | WDC WD8<br>80                      | 00AAJS-00PSA0<br>GBytes | WDC WD800AAJS-00PSA0<br>80 GBytes |         |

3.格式化完毕后,系统将自动重启。重启完毕后即可使用。 如果安装的硬盘不需再进行格式化,系统将显示当前的系统信息,用户即可进行相关设置的修改。

| ° <b>₽∕</b> ATRi     | ST.                                                                                    |               |                                          |         |
|----------------------|----------------------------------------------------------------------------------------|---------------|------------------------------------------|---------|
|                      | Basic                                                                                  | Control Panel | Personal Information                     | Log Out |
| Personal Information | System Information<br>Product Name<br>Firmware Version<br>Product Vendor<br>IP Address |               | CORZA<br>1.471B<br>Patriot<br>10.1.2.115 |         |

注意:1.因为CORZA将系统设置储存于硬盘中,所以在设置之前必须先格式化硬盘,以便新设置可储存于硬盘中。
 2.设置完毕后,若更改硬盘格式或再次格式化硬盘,系统会自动将设置重置为默认值,用户必须再次执行系统设置。

#### 3.4 基本设置

进入基本设置, 您可看到"快速设置"功能组, 其中包括四个功能: 向导、添加用户、添加组和添加共享。

3.4.1 向导 安装向导可引导用户只需6步即可完成系统的基本功能设置。 具体步骤如下:

1. 选择语言

CORZA可显示与浏览器所用语言一致的语言;用户亦可从三个默认语言(英语、简体中文、繁体中文)中自行选择。

### "PATRIST

|                                                                 | BASIC                                                     | Control Panel              | Personal Information | Log Out |
|-----------------------------------------------------------------|-----------------------------------------------------------|----------------------------|----------------------|---------|
| Ouick Setup     Wizard     Add User     Add Group     Add Share | Step 1/6<br>Preference Language<br>Language<br>Preference | e Setting - admin<br>glish |                      |         |

- 2. 新密码设置(仅适用于admin用户)
  - "admin"用户可设置一个新密码。如果不想修改密码,可直接点击"下一步"。

| PATRia |  |
|--------|--|
|--------|--|

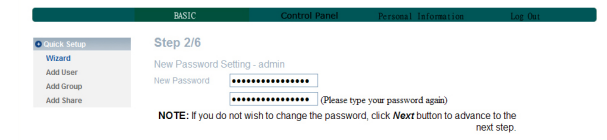

- 注意: 1.密码应不超过16个字符且必须为小写英文字母和数字。
   2.若要安装2个以上CORZA,建议更改密码,以防止他人通过默认密码更改您的系统信息。
- 3. 主机名设置 此步中,请通过网络设置CORZA的主机名。

| <b>P</b> ATRi                                                   | <b>s</b> t                                                   |               |                              |                       |
|-----------------------------------------------------------------|--------------------------------------------------------------|---------------|------------------------------|-----------------------|
|                                                                 | BASIC                                                        | Control Panel | Personal Information         | Log Out               |
| Quick Setup     Wizard     Add User     Add Group     Add Share | Step 3/6<br>Hostname Setting<br>Hostname<br>NOTE: The Hostna | CORZA-NAS     | server by which Window basec | I machine may access. |

▲ 注意: 1.字符数最多为15个字符,且必须仅包括英文字母、数字或连字符号。
 2.因为每个CORZA均具有相同的默认主机名,所以若想安装2个以上CORZA,应更改其主机名,以防止在IP 设置软件上出现识别错误。

4. 网络通信协议设置 此处可进行相关网络IP地址的设置。

|                       | BASIC           | Control                              | Panel           | Person     | al Informati | on  | Log Out |
|-----------------------|-----------------|--------------------------------------|-----------------|------------|--------------|-----|---------|
| Quick Setup           | Step 4/6        |                                      |                 |            |              |     |         |
| Wizard                | Internet Protoc | ol Setting                           |                 |            |              |     |         |
| Add User<br>Add Group | IP Address      | <ul> <li>Obtain IP Addres</li> </ul> | s automatically | y          |              |     |         |
| Add Share             |                 | Use following IP A                   | vddress         |            |              |     |         |
|                       |                 | IP Address                           |                 | . 1        | . 2          | 115 |         |
|                       |                 | Subnet Mask                          |                 |            | 255          | 0   |         |
|                       |                 | Default Gatew                        | ay 10           | . 1        | . 2          | 1   |         |
|                       | DNS Server      | <ul> <li>Obtain DNS Serv</li> </ul>  | er Address au   | itomatical | ly           |     |         |
|                       |                 | O Use following DN                   | S Server Addr   | ess        |              |     |         |
|                       |                 | Primary                              | 168 9           | 6          | 1 . 1        |     |         |
|                       |                 | Secondary                            |                 |            |              |     |         |
|                       |                 | Others                               | 61 3            | 0 .        |              |     |         |

#### 5. 时间设置

此处可设置系统日期、时间、时区和制定NTP服务器。

### "PATRIST

|              | BASIC                 | Control Panel                                 | Personal Info | ormation Log Out |
|--------------|-----------------------|-----------------------------------------------|---------------|------------------|
| OQuick Setup | Step 5/6              |                                               |               |                  |
| Add User     | Time Settings<br>Date | Month 1 💌 Day 1 💌                             | Year 2009 🛩   |                  |
| Add Share    | Time<br>Time Zone     | Hour 4 Minute 49 (GMT-08:00) Pacific Time (US | AM 🖌          | *                |
|              | NTP Server            | Default Nor     User Define                   | e 👻           |                  |

NTP(网络时间协议)服务器是通过网络提供的一种服务,主要对用户主机的时间进行校核。该系统共提供两个NTP服务器地址:time.windows.com和time.nist.gov。用户可自行选择。

#### 6. 验证相关设备

所有设置信息都将统一显示。如果确定一切均已设置完毕后,点击"完成"结束设置;如果数据有错误,点击"上一页"再次对数据进行设置。

|                    | BASIC             | Control Panel     | Personal Information | Log Ou |
|--------------------|-------------------|-------------------|----------------------|--------|
| O Quick Setup      | Step 6/6          |                   |                      |        |
| Wizard<br>Add User | Wizard Setting Co | nfirmation        |                      |        |
| Add Group          |                   | Current Settings  | New Settings         |        |
| Add Share          | UI Language       | English           | English              |        |
|                    | Hostname          | CORZA-NAS         | CORZA-NAS            |        |
|                    |                   | Automatic Obtain  | Automatic Obtain     |        |
|                    | ID Address        | IP Address        | IP Address           |        |
|                    | IP Address        | Subnet Mask       | Subnet Mask          |        |
|                    |                   | Default Gateway   | Default Gateway      |        |
|                    |                   | Automatic Obtain  | Automatic Obtain     |        |
|                    |                   | Primary           | Primary              |        |
|                    | DNS Server        | Secondary         | Secondary            |        |
|                    |                   | Others            | Others               |        |
|                    | Date and Time     | 1/ 1/2007 4:49 AM | 1/ 1/2009 4:49 AM    |        |
|                    | Time Zone         | Pacific           | Pacific              |        |
|                    | NTP Server        | none              | none                 |        |

#### **PATRIST**

以上设置程序完成后, CORZA系统的基本设置即已完成。

#### 3.4.2 添加用户

此功能可允许用户在3步之内添加一个新用户。请参考以下说明:

1. 用户ID和密码设置

点击"添加用户",系统将要求您先输入新用户的用户名和密码,并设置是否有单独文件夹和有限空间容量。

| ₽∕ATR                                                           | ist                                           |                                                                                                    |
|-----------------------------------------------------------------|-----------------------------------------------|----------------------------------------------------------------------------------------------------|
|                                                                 | BASIC                                         | Control Panel Personal Information Log Out                                                                        |
| Cuuck Setup     Wizard     Add User     Add Group     Add Share | Step 1/3<br>Add User<br>User Name<br>Password | .usar                                                                                                    |
|                                                                 | Description<br>(optional)                     | Please type your password again     Create Shared private Folder     Shared private Folder     Enable Quota of MB |

注意: 1.用户ID应最多为20个字符,且必须为小写英文字母和数字、"-"或"一"。首字符必须为英文字母。
 2.密码最多为16个字符,且必须为小写英文字母。

2. 用户管理

ID和密码设置完毕后,即可设置新用户的组或点击"下一步"直接进行下一步设置,而不进行任何设置。(如果是第一次设置,只有"来宾用户-共享"组可用。)

| User Management - newuser<br>Member    | Non-member                                                           |                                                                                                    |
|----------------------------------------|----------------------------------------------------------------------|----------------------------------------------------------------------------------------------------|
| END LIST                               | guest-share                                                          |                                                                                                    |
| Re                                     | << A00                                                               |                                                                                                    |
|                                        |                                                                      |                                                                                                    |
| 8Ţ                                     |                                                                      |                                                                                                    |
| BASIC Control Pa                       | anel Personal Information                                            | Log Out                                                                                                    |
| Step 3/3<br>Share Permission - newuser |                                                                      |                                                                                                    |
| Access Granted                         | Access Denied                                                        |                                                                                                    |
| ===== END LIST =====                   | Read Only public ===== END LIST =====                                |                                                                                                    |
|                                        | Step 3/3<br>Step 3/3<br>Share Permission - newuxer<br>Access Granted | BXIC         Control Panel         Primes         Information           Step 3/3         Share Permission - newser         Access Denied         Access Denied           Image: END LIST received and access Denied         Access Denied         Access Denied |

设置完毕后,您可在网络邻居上查看到新添加用户的独立文件夹。

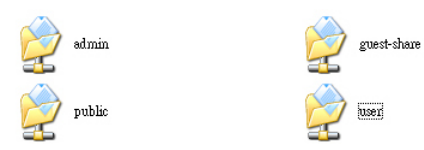

3.4.3 添加组 三步快速添加一个用户组。

1. 组名称设置 设置新添加组的名称。

### "PATRIST

|                        | BASIC      | Control Panel | Personal Information | Log Out |  |
|------------------------|------------|---------------|----------------------|---------|--|
| Ouick Setup            | Step 1/3   |               |                      |         |  |
| Wizard<br>Add User     | Add Group  |               |                      |         |  |
| Add Group<br>Add Share | Group Name | newgroup      |                      |         |  |

2. 组成员选择

右边显示的所有用户均可设置为组成员。

|                       | BASIC              | Control Panel | Personal Information | Log Out |
|-----------------------|--------------------|---------------|----------------------|---------|
| Ouick Setup           | Step 2/3           |               |                      |         |
| Wizard                | Group Member - new | group         |                      |         |
| Add User<br>Add Group | Me                 | mber          | Non-member           |         |
| Add Share             | END                | IQT           | admin                |         |

3. 访问权限设置 设置访问组文件夹的权限。

**P**ATRi**s**t

|                                    | BASIC             | Control Panel | Personal Information          | Log Out |
|------------------------------------|-------------------|---------------|-------------------------------|---------|
| Quick Setup     Wizard             | Step 3/3          | 1/01/0        |                               |         |
| Add User<br>Add Group<br>Add Share | Access Grant      | ed            | Access Denied                 |         |
|                                    | ===== END LIST == | <             | y public ===== END LIST ===== |         |
|                                    |                   | Remove >>     |                               |         |

3.4.4 添加共享

三步快速添加一个共享文件夹。

1. 设置共享文件夹名称

输入文件夹名称,将鼠标移动至空白区域然后点击鼠标左键,系统将自动设置文件夹路径。

| PATR                                                        | ist                                         |                                |                      |         |
|-------------------------------------------------------------|---------------------------------------------|--------------------------------|----------------------|---------|
|                                                             | BASIC                                       | Control Panel                  | Personal Information | Log Out |
| Quick Setup<br>Wizard<br>Add User<br>Add Group<br>Add Share | Step 1/3<br>Add Share<br>Share Name<br>Path | newshare<br>/mnt/ide2/newshare |                      |         |
|                                                             | Description (Optional)                      |                                |                      |         |

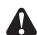

▲ 注意:共享名称最多为20个字符,且必须为小写英文字母和数字、"-"或"一"。首字符必须为英文字母。

2. Windows和FTP访问权限设置

要设置访问文件夹的权限,选中左上角的"允许所有用户访问"选项即可允许所有用户访问该文件夹, 或通过下面列表进行设置。

| <i>°P∕</i> ATR                                                   | ist                                                                      |                                   |                                                         |          |
|------------------------------------------------------------------|--------------------------------------------------------------------------|-----------------------------------|---------------------------------------------------------|----------|
|                                                                  | BASIC                                                                    | Control Panel                     | Personal Information                                    | Log Out  |
| Culick Setup     Wizard     Add User     Add Group     Add Share | Step 2/3<br>Windows, FTP Access<br>Grant access to all<br>Access Granted | - newshare           << Read Only | Access Denied<br>admin<br>guest-share<br>newser<br>user |          |
|                                                                  | The prefix "@" denotes                                                   | Remove >><br>Group Name.          | Ønewgroup                                               | <b>v</b> |

3.NFS访问权限设置

要设置NFS的访问权限,选中"允许所有用户访问"选项即可允许所有用户访问该文件夹,或直接输入 允许访问设备的IP地址即可。

| USEC         Control Panel         Personal Information         Leg Out           9 rest State         Step 3/3                                                                                                    |             |                       |               |                      |         |
|----------------------------------------------------------------------------------------------------|-------------|-----------------------|---------------|----------------------|---------|
| Outers Setup         Step 3/3           Witard         NFS Access - neordhare           Add Group         Grant access to all           Add Share         Grant access to all           Add Share         Grant access to all           Add Share         Grant access to all           Add Share         O Subset                                                                                                    |             | BASIC                 | Control Panel | Personal Information | Log Out |
| Witand         NFS Access - newshare           Add Group         Grant access to all           Add Share         Alowable IP Subinet           Branne END UST =====         Add                                                                                                    | Outok Setun | Step 3/3              |               |                      |         |
| Add Brane Grant access to all Address Address Address PENDUST ===== ENDUST =====   Add Brane Advable IP Subject O IP Address   Add Brane O Subject O Subject O Subject   Remove O IP Address   Add III III III III IIII IIII IIII II                                                                                                    | Wizard      |                       |               |                      |         |
| Add Group Lightm Access to an Adverse Te Policity Adverse Texa Constraints of the Adverse Texa Constraints of the Adverse Texa | Add User    | NES Access - newsnare |               |                      |         |
| Add Share Allowable IP-Statist                                                                                                    | Add Group   | Grant access to all   |               |                      |         |
| O Sobort     Fremoves                                                                                                    | Add Share   | Allowable IP/Subnet   |               | IP Address           |         |
| © Subact                                                                                                    |             | END LIST              | Add           |                      |         |
| Remove                                                                                                    |             |                       |               | Subnet               |         |
|                                                                                                    |             |                       | Remove        |                      | /       |
|                                                                                                    |             |                       |               |                      |         |

### 3.5 控制面板

#### 3.5.1 用户和组

在用户和组中,用户可设置和管理两个项目:用户和组。

PATRIST

20/TD:3T

3.5.1.1 用户管理

用户管理菜单会显示当前系统的所有用户。通过"保存"或"删除用户"按钮可添加或删除一个用户。点击"添加至组"可将其添加至组中。

添加用户

\*填写表中相关信息,然后点击"保存"即可。

▲ 注意: 1.用户ID应最多为20个字符,且必须为小写英文字母和数字、"-"或"—"。首字符必须为英文字母。
 2.密码最多为16个字符,且必须为小写英文字母。

要将用户添加至组中,先点击该用户名称,然后点击"添加至组"输入组设置即可。

|                  | Basic                     | Control Pan                   | Personal Information        |
|------------------|---------------------------|-------------------------------|-----------------------------|
| Users and Groups | User Manag                | jement                        |                             |
| User Management  |                           | admin                         |                             |
| Group Management |                           | guest-share                   |                             |
| File and Print   | Existing Users            | newuser                       |                             |
| System           |                           | ===== END LIST =====          |                             |
| Network Service  |                           |                               |                             |
| Maintenance      |                           |                               |                             |
| 🛛 Log File       | User Name                 |                               |                             |
|                  | Password                  |                               |                             |
|                  |                           | Plea                          | se type your password again |
|                  | Description<br>(optional) |                               |                             |
|                  | Create Sha                | red private Folder            |                             |
|                  | Shared Priv               | ate Folder Location /mnt/ide2 |                             |
|                  | Enable Quot               | a of MB                       |                             |
|                  |                           | Save Clear Form               | Groups Delete User          |

3.5.1.2 组管理

组管理菜单会显示当前系统的所有组。通过"保存"或"删除用户"按钮可添加或删除组。要在现 有组中添加一个用户或从中删除一个用户,点击该组,然后点击"添加用户"进行相应的管理。 要将一个用户添加至组中,先点击组名称,然后点击"添加用户"输入组成员设置即可。

|                  | Basic           | Control Panel        | Personal Information | Log Out |
|------------------|-----------------|----------------------|----------------------|---------|
| Users and Groups | Group Manager   | nent                 |                      |         |
| User Management  |                 | auast-shara          | 1                    |         |
| Group Management |                 | newgroup             |                      |         |
| File and Print   | Existing Groups | ===== END LIST ===== |                      |         |
| System           |                 |                      |                      |         |
| Network Service  |                 |                      |                      |         |
| Maintenance      |                 |                      |                      |         |
| D Log File       | Group Name      |                      |                      |         |

#### 3.5.2 文件

该菜单包括"文件服务器"和"共享管理"。

- 3.5.2.1 文件服务器
  - Windows设置
  - 选中"启用"允许Microsoft Windows连接
  - 设置组名称和描述
  - 设置WINS服务器的IP地址(非强制性)
  - FTP服务器设置
  - \*选中"启用"启动FTP功能。默认端口为21。

▲ 注意: FTP端口位置可进行更改,其不应与其他相关应用程序所用的端口位置冲突。 比如,FTP端口不能使用端口80,因为该端口已被网页浏览器占用。

- FFS服务器设置
- \*选中"启用"选项启用NFS服务器功能。
- 来宾访问设置
- \*选中"启用"选项,以允许来宾访问。
- \*选中"启用磁盘配额"选项,设置来宾用户上传数据的上限(兆字节)。

|                  | Basic                    | Control Panel               | Personal Information | Log Out |
|------------------|--------------------------|-----------------------------|----------------------|---------|
| Users and Groups | File Server Setting      |                             |                      |         |
| File and Print   | Character set            | Traditional Chinese (CP950) | ×                    |         |
| File Server      | Windows Setting          |                             |                      |         |
| Drinter Server   | Enable                   | <b>v</b>                    |                      |         |
| • System         | Workgroup                | WORKGROUP                   |                      |         |
| Network Service  | Description              | CORTAINAS                   |                      |         |
| Maintenance      | Millio Conser (Onlineal) |                             |                      |         |
| Log File         | TTD Casual Cattion       | Ц. И. И. И                  |                      |         |
|                  | FTP Server Setting       |                             |                      |         |
|                  | Enable FTP with TLS      |                             |                      |         |
|                  | Dod Number               | 25                          |                      |         |
|                  | NES Cours Cotting        | 6.1                         |                      |         |
|                  | Fnable                   |                             |                      |         |
|                  | Guest Access Setting     |                             |                      |         |
|                  | Enable                   |                             |                      |         |
|                  | Enable Quota             |                             |                      |         |
|                  | Guest user Quota         |                             |                      |         |

3.5.2.2 共享管理

共享管理界面会显示所有现有共享的名称。出厂默认设置为"公开"。

- 添加共享
- \*在"共享名称"栏中输入新共享文件夹的名称,移动鼠标至空白区域并点击鼠标左键,系统将自动填入文件夹"路径",然后点击"保存"即可添加一个新共享名称。

▲ 注意:共享名称最多为20个字符,且必须为小写英文字母和数字、"-"或"一"。首字符必须为英文字母。

- 属性更改

\* 点击"现有共享"中的一个共享名称,然后点击"windows,FTP访问"或"NFS访问"按钮更改 共享文件夹的属性。.

|                            | Basic           | Control Panel           | Personal Information | Log Out |
|----------------------------|-----------------|-------------------------|----------------------|---------|
| Users and Groups           | Share Manag     | gement                  |                      |         |
| File and Print             |                 | (                       |                      |         |
| File Server                |                 | public                  |                      |         |
| Share Management           | Existing Shares | ===== END LIST =====    |                      |         |
| Printer Server             |                 |                         |                      |         |
| <ul> <li>System</li> </ul> |                 |                         |                      |         |
| Network Service            | Share Name      | public                  |                      |         |
| Maintenance                | Path            | /mnt/ide2 / public      |                      |         |
| O Log File                 | Description     | minordez  / public      |                      |         |
|                            | (Optional)      | Folder Share for public |                      |         |

#### - Windows和FTP访问

\*选中"允许所有用户访问"选项,以允许所有用户访问服务器中的共享空间;或从列表中选择一个用户或组,并设置"只读"或"写入"权限。

|                                    | Basic                                | Control Panel  | Personal Information                              | Log Out   |
|------------------------------------|--------------------------------------|----------------|---------------------------------------------------|-----------|
| Users and Groups                   | Windows, FTP A                       | ccess - public |                                                   |           |
| File and Print                     | Grant access to all                  |                |                                                   |           |
| File Comme                         | Column access to an                  |                |                                                   |           |
| File Server                        | Access Gran                          |                | Acces                                             |           |
| Share Management                   | Access Gran                          | led            | Acces                                             | s Denied  |
| Share Management<br>Printer Server | admin (Writable)                     | < Read (       | Dnly guest-share<br>newuser                       | is Denied |
| Share Management<br>Printer Server | admin (Writable)<br>===== END LIST = | << Read        | Dily guest-share<br>newuser<br>user               | s Denied  |
| Share Management<br>Printer Server | admin (Writable)<br>===== END LIST = | << Read <      | Dniy guest-share<br>newuser<br>user<br>@guest-sha | re        |

- NFS访问
- \*选中"允许所有用户访问"选项,以允许所有用户访问;或在列表中添加访问计算机的IP或子网 掩码,以允许相应用户访问。

|                  | Basic               | Control Panel | Personal Information | Log Out |
|------------------|---------------------|---------------|----------------------|---------|
| Users and Groups | NFS Access - public |               |                      |         |
| File and Print   | Grant access to all |               |                      |         |
| File Server      | Allowable ID/Cohoot |               | ID Address           |         |
| Share Management | Allowable IP/Subnet | Add           | IF Address           |         |
| Printer Server   | END DOT             | Auu           |                      |         |
| System           |                     |               | Subnet               |         |
| Network Service  |                     | Remove        |                      |         |
| Maintenance      |                     |               |                      |         |
| O Log File       |                     | Save Canc     | al                   |         |

- 删除共享

- \*选中文件夹名称后,点击"删除共享"删除指定的共享名称。
- ▲ 注意:要删除文件夹中的数据,请在删除前先备份数据。 一旦删除文件夹,储存于该文件夹中的数据也将同时删除。

\_\_\_\_

#### 3.5.3 系统设置

系统设置包括6个功能: "网络设置"、"时间设置"、"服务器启动"、"信息"、"磁盘空间"和 "错误提示设置"。

- 3.5.3.1 LAN设置
  - 主机名
  - \*必须通过LAN设置CORZA的独立名称。
- ▲ 注意: 1.名称最多为15个字符,且必须为英文字母和数字或连字符号。
   2.因为CORZA的默认主机名称相同,若想安装2个以上的CORZA,应确保更改每个CORZA的主机名称,以防止IP设置软件上的识别错误。
  - IP地址设置
  - \*自动获得IP

如果已安装DHCP服务器,系统将自动从DHCP服务器上获取IP地址。如果无法获取IP地址,默认IP地址为192.168.1.1.

- \*使用静态IP 可咨询相关MIS人员获取IP地址、子网掩码和默认网关,并将它们填入相关栏中。 \*自动获得DNS服务器地址
- 系统自动从DHCP服务器上获取DNS服务器的IP地址。 \*使用静态DNS服务器地址
- 可咨询相关MIS人员获取DNS地址并将其填入相关栏中
- ▲注意:当CORZA连接至网络时,系统会自动从DHCP服务器中获取IP地址。当IP地址无法从DHCP服务器中获取 时,CORZA将启动自身DHCP功能作为DHCP服务器。进入系统登录界面之前,先确定CORZA的IP地址(默认 为192.168.1.1),然后将PC设置为相同的局域网。
  - 物理地址
  - \*物理地址显示为CORZA。

°₽∕TDiST

|                    | Basic              | Control Pane                              | :         | Personal     | Informa | tion | Log Ou |
|--------------------|--------------------|-------------------------------------------|-----------|--------------|---------|------|--------|
| Users and Groups   | LAN Settings       |                                           |           |              |         |      |        |
| File and Print     | Hostname           | CORTAINAS                                 |           |              |         |      |        |
| System             | IP Address Setting | Obtain ID Address as                      | tomatical |              |         |      |        |
| LAN Settings       | in Mudreus Getting | <ul> <li>Use following IR Addr</li> </ul> | ace       | 9            |         |      |        |
| Time Settings      |                    | IP Address                                | 10        |              |         | 115  |        |
| Turn Off Server    |                    | Ruboot Mook                               | 255       | 255          | 255     | 0    |        |
| Information        |                    | Sublict mask                              | 200       | 200          | 200     |      |        |
| Disk Usage         |                    | Default Gateway                           |           |              |         | . 1  |        |
| Error Notification |                    | Obtain DNS Server A                       | ddress a  | utomatically | 1       |      |        |
| Natwork Sonico     |                    | O Use following DNS Set                   | rver Add  | ress         |         |      |        |
| Helmork Jernice    |                    | Primary                                   |           |              |         | . 1  |        |
| Maintenance        |                    | Secondary                                 |           | 78           |         | 200  |        |
| Log File           |                    | Others                                    |           |              |         | 55   |        |
|                    | 114C Address       | 00-04-50-00-05                            |           |              |         |      |        |

3.5.3.2 时间设置

此处可对日期、时间和时区进行设置。或可指定同步时间和日期的NTP服务器。

| <b>P</b> ATRi      | 8Ţ          |                 |                       |                      |         |
|--------------------|-------------|-----------------|-----------------------|----------------------|---------|
|                    | Basic       |                 | Control Panel         | Personal Information | Log Out |
| Users and Groups   | Time Settin | ngs             |                       |                      |         |
| File and Print     | Date        | Month 1 M       | ay 1 💌 Year 200       | 9 🛩                  |         |
| • System           | Time        | Hour 5 Min      | nute 8 💌 AM 🛩         |                      |         |
| LAN Settings       | Time Zone   | (GMT-08:00) Pac | ific Time (US & Canad | a), Tijuana 😽        |         |
| Turn Off Server    | NTP Server  | Default         | None                  | *                    |         |
| Information        |             | O User Define   |                       |                      |         |
| Disk Usage         |             | C OSCI Denne    | Savo Lindon           | Time                 |         |
| Error Notification |             | 1               | Save Update           | : Time               |         |
| Network Service    |             |                 |                       |                      |         |
| Maintenance        |             |                 |                       |                      |         |
| O Log File         |             |                 |                       |                      |         |

NTP(网络时间协议)服务器是通过网络提供的一种服务,主要对用户主机的时间进行校核。该系统默认共提供两个NTP服务器地址:time.windows.com和time.nist.gov。用户可自行选择。

3.5.3.3 关闭服务器

\*点击"重启"键,重启服务器。 \*点击"关闭"键,关闭服务器。

**?/**ATRI**S**T

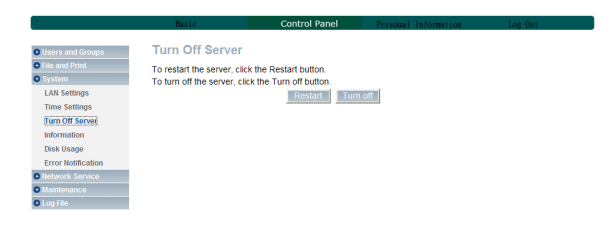

#### 3.5.3.4 信息

显示系统相关信息:

- \*产品名称
- \* 固件版本
- \*产品厂商
- \* IP地址

### ₽∕ATRiST

|                    | Basic              | Control Panel | Personal Information | Log Out |
|--------------------|--------------------|---------------|----------------------|---------|
| Users and Groups   | System Information |               |                      |         |
| File and Print     | Product Name       |               | CORZA                |         |
| System             | Firmware Version   |               | 1.471B               |         |
| LAN Settings       | Product Vendor     |               | Patriot              |         |
| Time Settings      | IP Address         |               | 10.1.2.115           |         |
| Turn Off Server    |                    |               |                      |         |
| Information        |                    |               |                      |         |
| Disk Usage         |                    |               |                      |         |
| Error Notification |                    |               |                      |         |
| Network Service    |                    |               |                      |         |
| O Maintenance      |                    |               |                      |         |
| O Log File         |                    |               |                      |         |

#### 3.5.3.5 磁盘使用情况

显示当前硬盘使用状态和用户容量限制的信息。

\*当前硬盘状态的视图

| <b>?</b> /1 | Rist |
|-------------|------|
|             |      |

|                    | Basic             | Co            | ntrol Panel     | Personal       | Information   | Log Out |
|--------------------|-------------------|---------------|-----------------|----------------|---------------|---------|
| Users and Groups   | Disk Usage        |               |                 |                |               |         |
| File and Print     | Last Checked: 1/1 | 2009 05:09:59 |                 |                |               |         |
| System             |                   | Diagon colori | statistics info | mation: Summan | ×             |         |
| LAN Settings       | Dials Manage      | Please select | Statistics into | Free Commonly  | Disk Users (N |         |
| Time Settings      | Disk Name         | Capacity      | tootup          | Filee          | Disk Usage (% | 0       |
| Turn Off Server    | /dev/ndb          | 149217MB      | 126MB           | 149069MB       | 016           |         |
| Information        | /dev/hda          | 152627MB      |                 | -              | 76            |         |
| Disk Usage         |                   |               | Refres          | n              |               |         |
| Error Notification |                   |               |                 |                |               |         |
| Network Service    |                   |               |                 |                |               |         |
| Maintenance        |                   |               |                 |                |               |         |
| O Log File         |                   |               |                 |                |               |         |

\*每个用户的使用状态和容量限制。

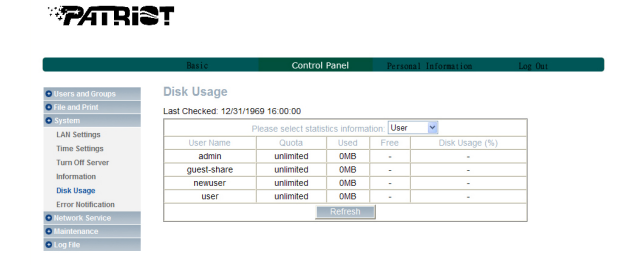

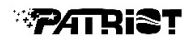

| Users and Groups     File and Print     System     LAN Settings     Time Settings     FT | rror Notification Set<br>onitoring Services Setting<br>sk Usage<br>ndows File Sharing Server<br>P Server<br>(CP Server | itting   |            |  |
|------------------------------------------------------------------------------------------|----------------------------------------------------------------------------------------------------|----------|------------|--|
| System     Dis     LAN Settings     Wi     Time Settings     FT                          | onitoring Services Setting<br>sk Usage<br>ndows File Sharing Server<br>'P Server<br>ICP Server                         |          |            |  |
| System     Dis     LAN Settings     Wi     Time Settings     FT                          | onitoring Services Setting<br>sk Usage<br>ndows File Sharing Server<br>'P Server<br>ICP Server                         |          |            |  |
| LAN Settings Wi<br>Time Settings FT                                                      | sk Usage<br>ndows File Sharing Server<br>'P Server<br>ICP Server                                                       |          |            |  |
| Time Settings                                                                            | ndows File Sharing Server<br>P Server<br>ICP Server                                                                    |          |            |  |
| FT                                                                                       | P Server                                                                                                    |          |            |  |
| Turn Off Server                                                                          | ICP Server                                                                                                    | _        |            |  |
| Information                                                                              |                                                                                                    |          |            |  |
| Disk Usage Ch                                                                            | neck Interval                                                                                                    |          |            |  |
| Error Notification                                                                       | erval                                                                                                    | Hourly 🛩 |            |  |
| Network Service                                                                          | nail Notification Setting                                                                                              |          |            |  |
| Maintenance     En                                                                       | able                                                                                                    | Send Te  | est Email  |  |
| • Log File Er                                                                            | ror Handling Mail Server<br>ror Handling Email Addresses                                                               | 3        |            |  |
| Po                                                                                       | op-Up Notification Setting<br>able                                                                                     | Send T   | est Pop-Up |  |
| En                                                                                       | ror Handling Pop-Up Machine<br>me                                                                                      |          |            |  |

3.5.3.6 错误通知设置

- 监控服务设置
- \*磁盘使用情况
  - 如果选中该选项,当硬盘容量达到90%,系统将通知管理员。
- \*Windows文件共享服务器 如果选中该选项,当Samba文件共享服务器非正常工作时,系统将通知管理员。 \*FTP服务器
  - 如果选中该选项,当FTP服务器非正常工作时,系统将通知管理员。
- \*DHCP服务器
- 如果选中该选项,当DHCP服务器非正常工作时,系统将通知管理员。
- 检查间隔 系统可设置为按小时或按天进行检测。
- 邮件通知设置 选中"启用"选项,设置是否通过邮件通知管理员。
- \* 错误处理邮件服务器 请输入您的邮件主机地址(应在同一局域网内,且不通过路由器)。. \* 错误处理邮件地址 请输入管理员的邮箱地址。
- 弹出通知设置
- \*选中"启用"选项,选择是否使用弹出窗口形式显示相关信息。
- \* 错误处理弹出机制 显示错误窗口的管理员计算机主机名可指定。 用户界面介绍

3.5.4.1 DHCP服务器

选中"启用服务器"选项启用DHCP服务器。如果DHCP功能已选中,填入相关IP地址。

▲ 注意: 1.如果CORZA无法从DHCP中获取IP地址,系统将启用其自身的DHCP功能。
2.如果CORZA已从DHCP中获取IP地址,应设置"使用静态IP"模式,并在启用DHCP服务器功能之前为CORZA指定一个静态IP。

|                  | Basic                      | Control Panel | Personal Information | Log Out |
|------------------|----------------------------|---------------|----------------------|---------|
| Users and Groups | DHCP Server Setting        |               |                      |         |
| File and Print   | Enable Server              |               |                      |         |
|                  | DHCP Client Setting        |               |                      |         |
| Network Service  | Subnet Mask (optional)     |               |                      |         |
| Boniour          | Default Gateway (optional) |               |                      |         |
| Maintenance      | Primary DNS (optional)     | 168           | .95.1.1              |         |
| Log File         | Secondary DNS (optional)   | 211           | .78.215.200          |         |
|                  | Others DNS (optional)      | 61.3          | 30.32.55             |         |
|                  | DHCP IP Address Start      | 10.1          | 1.2.2                |         |
|                  | DHCP IP Address End        | 10.1          | 1.2.50               |         |
|                  | Maximum Lease Time         | 1 d:          | ay 💌                 |         |

#### 3.5.4.2 Bonjour

CORZA支持苹果(Apple)的Bonjour协议和iTunes服务器。 \*选中"启用"选项启用Bonjour协议。

| ° <b>₽∕</b> 4TRi                                                                                                    | 8Ţ                                             |               |                      |         |
|----------------------------------------------------------------------------------------------------|------------------------------------------------|---------------|----------------------|---------|
|                                                                                                    | Basic                                          | Control Panel | Personal Information | Log Out |
| Users and Groups     Users and Groups     Users and Print     System     Network Service     DHCP Server     Bonjour     Maintenance     Log File | Bonjour Setting<br>Enable 🕑<br>iTunes Enable 🕑 | Save          |                      |         |

3.5.5 维护

系统维护包括六种选项:磁盘工具、磁盘区域、固件升级、储存配置、还原配置和恢复出厂设置。

3.5.5.1 磁盘工具

磁盘信息将显示硬盘名称、文件系统类型、总容量、已用容量、集群配置和所有已配置硬盘。.

- 加密选项框

CORZA只可对Ext2文件格式进行128为循环AES加密。要执行该操作,需输入20个字符的密码,再重新格式化硬盘。

- 格式化 该按键允许你格式化硬盘。CORZA支持三种文件格式: Fat32、Ext2和Ext3。

- 扫描
- 该按键允许你检查硬盘是否正常。

PATRIST

- 详细

如果硬盘支持SMAR.T功能,点击该按键将显示硬盘的相关状态信息。

为避免错误命令,在格式化和扫描硬盘之前,系统会弹出一个窗口要求进行确认。此外,CORZA支持 USB磁盘,您可通过将USB磁盘插入装置后面的USB端口进行数据共享。当插入USB硬盘时,系统会在 "磁盘工具"栏中显示/mut/usb1,并在网络邻居中自动将共享文件夹命名为"usb1"。

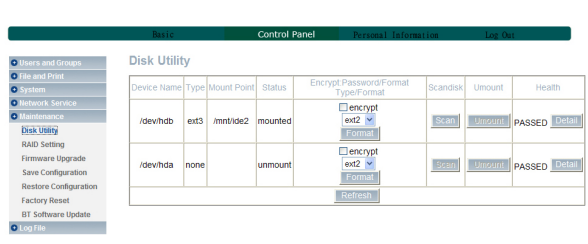

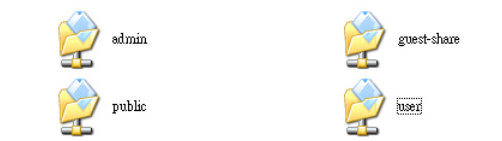

▲ 注意: 1.当系统检测到USB磁盘后,在读"usb1"文件夹之前需设置读取权限。 2.要移除USB磁盘,应先点击"卸载"再移除。

3.5.5.2 RAID设置

CORZA支持两种磁盘阵列级别应用: RAID 0和RAID 1。如果只插一个硬盘, "磁盘阵列"窗口会显示"无法设置磁盘阵列";如果插有两个硬盘, "磁盘阵列" 窗口会显示两个选项: RAID0和RAID1。选择好RAID模式和文件格式后,点击"创建磁盘"设置磁盘阵列。

# Network St Maintenant Disk Utility RAID Setti

#### 3.5.5.3 固件升级

点击固件升级将显示当前固件版本。您可以下载最新固件版本至计算机中并在"升级文件"中指定 正确文件路径对固件进行升级。升级固件时应断开所有网络。

|                       | Basic                    | Control Panel | Personal Information | Log Out |
|-----------------------|--------------------------|---------------|----------------------|---------|
| Users and Groups      | Firmware Upgrade         |               |                      |         |
| File and Print        | Correct Eigenmane Varian | 1.471P        |                      |         |
| O System              | Usered Els               | Brann         |                      |         |
| Network Service       | Opgrade File             |               |                      |         |
| Maintenance           |                          | Upgrade       |                      |         |
| Disk Utility          |                          |               |                      |         |
| RAID Setting          |                          |               |                      |         |
| Firmware Upgrade      |                          |               |                      |         |
| Save Configuration    |                          |               |                      |         |
| Restore Configuration |                          |               |                      |         |
| Factory Reset         |                          |               |                      |         |
| BT Software Update    |                          |               |                      |         |
| Log File              |                          |               |                      |         |

当固件升级完毕后,系统将自动重启。

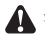

▲ 注意:随意升级固件可能会造成系统无法正常操作。如果系统可正常操作,建议不用进行固件升级。 如有关于固件升级的任何疑问,请联系技术支持,邮箱为support@patriotmem.com。

#### 3.5.5.4 保存配置

该功能可保存当前系统配置文件,并将文件保存在硬盘中。文件名默认为"config.tar"。

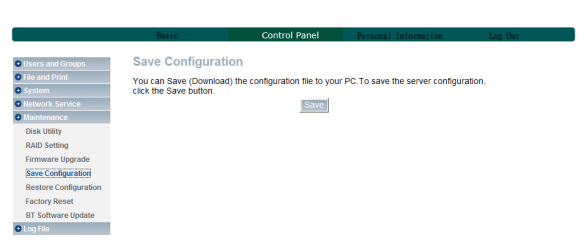

#### ₽∕ATBi€T

#### 3.5.5.5 还原配置

当系统配置文件受到损坏、丢失或错误更改时,可使用该功能将文件还原至先前保存的配置文件。 您只需指定配置文件的文件位置,然后点击"还原"键即可。

| <b>PATRI</b>          | sț.                      |                                    |                                     |         |
|-----------------------|--------------------------|------------------------------------|-------------------------------------|---------|
|                       | Basic                    | Control Panel                      | Personal Information                | Log Out |
| Users and Groups      | Restore Config           | uration                            |                                     |         |
| File and Print        | You can Restore (Unio    | ad) a previously saved configu     | ration file from your PC To restore | the     |
| O System              | server configuration, se | elect the file you wish to restore | and click the "Restore" button.     |         |
| Network Service       | Restore File             | Browse                             |                                     |         |
| Maintenance           |                          | Restore                            |                                     |         |
| Disk Utility          |                          |                                    |                                     |         |
| RAID Setting          |                          |                                    |                                     |         |
| Firmware Upgrade      |                          |                                    |                                     |         |
| Save Configuration    |                          |                                    |                                     |         |
| Restore Configuration |                          |                                    |                                     |         |
| Factory Reset         |                          |                                    |                                     |         |
| BT Software Update    |                          |                                    |                                     |         |
| O Log File            |                          |                                    |                                     |         |

#### 3.5.5.6 恢复工厂设置

进入工厂默认页面后,可将系统配置文件重置为工厂默认设置。一旦进行该操作后,所有系统设置(包括用户和网络设置等)都将丢失。

### **PATRIST**

|                            | Basic                       | Control Panel                   | Personal Information | Log Out |
|----------------------------|-----------------------------|---------------------------------|----------------------|---------|
| Users and Groups           | Factory Reset               |                                 |                      |         |
| File and Print             | To restore the factory de   | fault settings, click the Eacto | inv Reset button     |         |
| <ul> <li>System</li> </ul> | Caution!! You will lose all | user data.                      | .,                   |         |
| Network Service            |                             | Factory Rese                    | et i                 |         |
| Maintenance                |                             | The second second               |                      |         |
| Disk Utility               |                             |                                 |                      |         |
| RAID Setting               |                             |                                 |                      |         |
| Firmware Upgrade           |                             |                                 |                      |         |
| Save Configuration         |                             |                                 |                      |         |
| Restore Configuration      |                             |                                 |                      |         |
| Factory Reset              |                             |                                 |                      |         |
| BT Software Update         |                             |                                 |                      |         |
| O Log File                 |                             |                                 |                      |         |

#### 3.5.6 日志文件

登录记录包括五个项目: "Samba日志文件"、"FTP日志文件"、"DHCP服务器日志文件"、"系统日志文件"和"管理员日志文件"。.

3.5.6.1 Samba日志文件

可显示所有系统相关记录。

PATRIST

|                                                                               | Basic        | Control Panel         | Personal Information            | Log Out |
|-------------------------------------------------------------------------------|--------------|-----------------------|---------------------------------|---------|
| Users and Groups                                                              | Samba Log    |                       |                                 |         |
| File and Print                                                                | Ulara Carro  | Y                     | lafe me att a s                 |         |
| System                                                                        | User From 12 | 007/01/01 04:30:46 0  | smbd version 3.0.25a started    |         |
| Network Service                                                               | 12           | 009/01/01 04:50:40, 1 | Reloading services after SIGHUP |         |
| Maintenance                                                                   | [2           | 009/01/01 04:53:04, 1 | Reloading services after SIGHUP |         |
| Disk Utility                                                                  | [2           | 009/01/01 04:53:08, 1 | Reloading services after SIGHUP |         |
| RAID Setting                                                                  |              |                       | Clean                           |         |
| Firmware Upgrade                                                              |              | -                     |                                 |         |
| Save Configuration                                                            |              |                       |                                 |         |
| Destars Configuration                                                         |              |                       |                                 |         |
| Restore Comiguration                                                          |              |                       |                                 |         |
| Factory Reset                                                                 |              |                       |                                 |         |
|                                                                               |              |                       |                                 |         |
| BT Software Update                                                            |              |                       |                                 |         |
| BT Software Update                                                            |              |                       |                                 |         |
| BT Software Update Log File Samba Log                                         |              |                       |                                 |         |
| BT Software Update Log File Samba Log FTP Log                                 |              |                       |                                 |         |
| BT Software Update  Log File  Samba Log  FTP Log  DHCP Server Log             |              |                       |                                 |         |
| BT Software Update  Cog File  Samba Log  FTP Log  DHCP Server Log  System Log |              |                       |                                 |         |

#### 3.5.6.2 FTP日志文件

可显示通过FTP连接的所有相关日志文件。如果未启用FTP功能,则不显示相关信息。

3.5.6.3 DHCP服务器日志文件

可显示所有DHCP相关日志文件。如果未启用DHCP功能,则不显示相关信息。

3.5.6.4 系统日志文件

可显示所有系统相关记录。

### ₽⁄ATRiST

|                       | Basic               | Control Panel                      | Personal Information        | Log Out |
|-----------------------|---------------------|------------------------------------|-----------------------------|---------|
| Users and Groups      | System Log          |                                    |                             |         |
| File and Print        |                     |                                    | No. of Concession, Name     |         |
| O System              | System Log redirect | to IP Address :                    | Save                        |         |
| Network Service       | Time                |                                    | Message                     |         |
| Maintenance           | Jan 1 12:30:30      | restart.                           |                             |         |
| Disk Utility          | Jan 1 12:30:30      | crond 2.3.2 dillon, started, log   | level 8                     |         |
| DAID Catting          | Jan 1 12:30:30      | udhcpc (v0.9.9-pre) started        |                             |         |
| RAD Setting           | Jan 1 12:30:32      | Lease of 10.1.2.115 obtained,      | lease time 86400            |         |
| Firmware Upgrade      | Jan 1 12:30:34      | crond 2.3.2 dillon, started, log l | level 8                     |         |
| Save Configuration    | Jan 1 04:30:35      | restart.                           |                             |         |
| Restore Configuration | Jan 1 04:30:48      | crond 2.3.2 dillon, started, log l | level 8                     |         |
| Factory Reset         | Jan 1 04:30:49      | Power management is enabled        | 111                         |         |
| BT Software Update    | Jan 1 04:30:49      | crond 2.3.2 dillon, started, log   | level 8                     |         |
| O Log File            | Jan 1 04:30:50      | ^MStarting pid 1442, console       | 'dev/console: '/sbin/getty' |         |
| Samba Log             |                     | C                                  | llean                       |         |
| FTP Log               |                     | _                                  |                             |         |
| DHCP Server Log       |                     |                                    |                             |         |
| System Log            |                     |                                    |                             |         |
| Administration Lon    |                     |                                    |                             |         |

3.5.6.5 管理员日志文件

可显示与管理员相关的所有记录。

### 3.6个人信息

该项中只有"用户帐户"选项。在用户帐户页面中,可对"admin"帐户的密码和显示的语言进行更改。此外,该页面还显示"共享列表"、"系统磁盘配额"和"已用磁盘容量百分比"。

|             | Basic                  | Control Panel                             | Personal Information          | Log Out |
|-------------|------------------------|-------------------------------------------|-------------------------------|---------|
| Information | Account Informa        | ation - admin                             |                               |         |
|             | Change Password        | •••••                                     |                               |         |
|             | Language Preference    | English 🖌                                 | ase type your password again) |         |
|             | Description (Optional) |                                           |                               |         |
|             | Disk Usage             | Quota<br>Used<br>Percentage               | unlimited<br>0.00MB<br>-      |         |
|             | Share List             | public (Writable)<br>===== END LIST ===== |                               |         |

### 3.7 软件升级&TorrentFlux

 若要使用CORZA的BT选项,必须先执行软件升级程序。 依次点击控制面板、维护和软件升级,调出下面屏幕界面,然后选择文件源进行升级(您可下载最新软件版本至计算机中并指定升级软件的正确文件路径)。

|                       | Basic                            | Control Panel     | Personal Information | Log Out |
|-----------------------|----------------------------------|-------------------|----------------------|---------|
| Users and Groups      | Install Manually                 |                   |                      |         |
| File and Print        | Dath: Citamothus 1.1/20 hz       | 2 Brown           |                      |         |
| System                | Paul, G. Korrennikk, T. 1420.024 |                   |                      |         |
| Network Service       |                                  | Upload            |                      |         |
| Maintenance           |                                  |                   |                      |         |
| Disk Utility          | Now is upload file               | please don't do : | anything .           |         |
| RAID Setting          |                                  |                   |                      |         |
| Firmware Upgrade      |                                  |                   |                      |         |
| Save Configuration    |                                  |                   |                      |         |
| Restore Configuration |                                  |                   |                      |         |
| Factory Reset         |                                  |                   |                      |         |
| BT Software Update    |                                  |                   |                      |         |

2. 软件升级界面显示如下: 当软件升级完毕时, 系统会重启。再次输入帐号和密码进入系统设置界面。

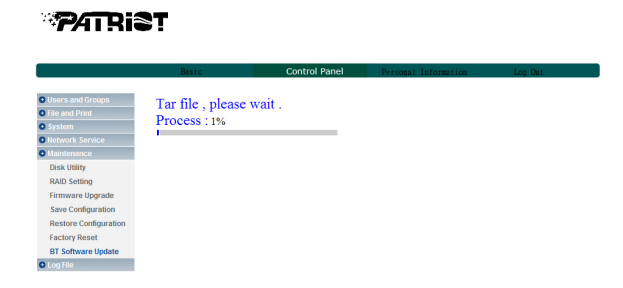

3. 点击控制面板和网络服务器,您会发现TorrentFlux选项已添加。 点击TorrentFlux调出以下界面,点击"保存",然后点击"链接至bt"。

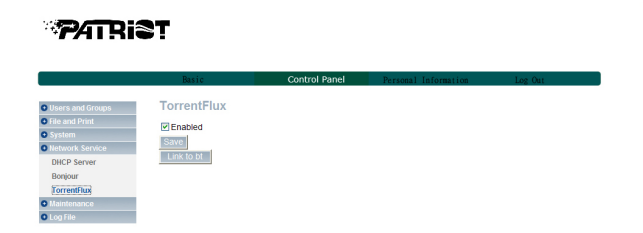

4. 然后弹出以下界面,输入帐号和密码并点击登录。

帐号: mysql或admin 密码: 123456或admin

| TorrentFlux Login |            |
|-------------------|------------|
| Logi              | n failed.  |
| Please            | try again. |
| Username:         | mysql      |
| Password:         | ••••••     |

5. 该屏幕界面显示后,即可使用TorrentFlux功能上传和下载BT文件。 选择上传的Torrent:选择要上传的种子 Torrent文件的URL地址:种子的地址 Torrent搜索:从浏览器中搜索种子

| TorrentFlux                                                      | home directory hist                        | ory my profile messages admin 🔯                                                                                                  |
|------------------------------------------------------------------|--------------------------------------------|----------------------------------------------------------------------------------------------------|
| Select a Torrent for upload: Browse Upload                       | Torrent Links:<br>⊕ <u>TorrentFlux.com</u> | Online:<br>P <u>mysal</u><br>Offline:                                                                                            |
| URL for the Torrent File:                                        |                                            | <u>Vdaemon</u>                                                                                                    |
| Torrent Search:<br>TorrentSpy Search                             |                                            |                                                                                                    |
| Storage: 0%                                                      |                                            |                                                                                                    |
| 🔍 🔍 RSS Torrents   🗐 Drive Space   🛞 Server Stats / Wi           | <u>10   OAll   WDirectory</u>              | List   🗭 My Directory                                                                                                    |
| ERROR: /mnt/md1 /public/tf/downloads/.torrents/ Path is not vali | d. Please edit settings.                   |                                                                                                    |
| 🚰 Torrent Details 🛛 Run Torrent 🚺 Stop Torrent 🚺                 | Seed Torrent 🛛 🔀 Delete                    | 🖸 Download Torrent                                                                                                    |
| • Queue Manager Off                                              |                                            | Current Download: <b>0.00</b> kB/s<br>Current Upload: <b>0.00</b> kB/s<br>Free Space: <b>0.00 MB</b><br>Service Load: <b>0.0</b> |
| Turn ON Page Re                                                  | resh                                       | Server Loadi 0.00                                                                                                    |
|                                                                  |                                            | TorrentFlux 2.3                                                                                                    |

3.8 CORZA的IP地址操作和更改方法

# CORZA\_Setup Util.exe

### 1. 通过软件更改系统信息(适用于Windows用户)

除通过网页图形视图界面(如IP地址和时间等)更改系统信息外,还可通过运行"Corza\_setup.exe"更改这些系统信息。具体详细如下所述:

1.1 请运行"Corza\_setup.exe"。

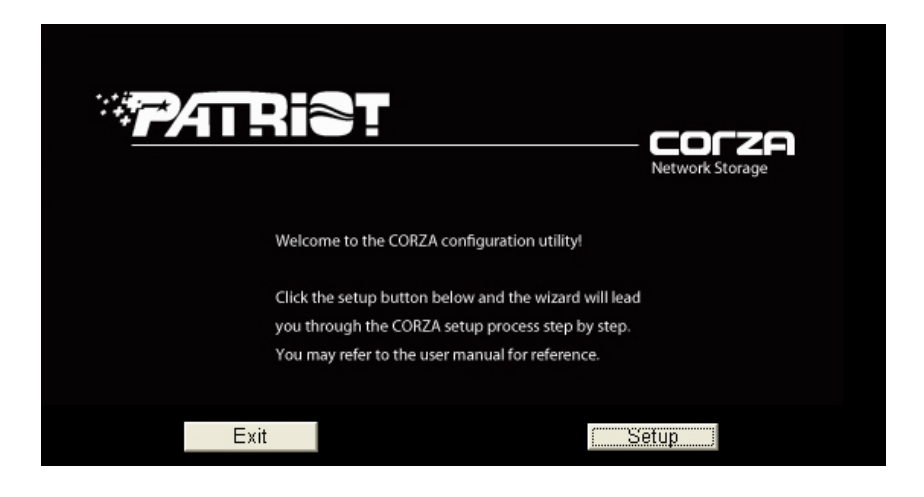

1.2 点击"设置",设置软件将自动检测信息并显示以下结果界面。 在网络上安装有多个CORZA的情况下,左边空白处会显示所检测到的所有设备。

| Patriot NAS - Setup Wizard (Step 1)                                                 |                                                             |                                                                             | × |
|-------------------------------------------------------------------------------------|-------------------------------------------------------------|-----------------------------------------------------------------------------|---|
| Step 1. Network St<br>If you have one Network St<br>following settings. if you have | Storage Link(s)<br>orage Link, you car<br>more than one Net | ) Have Been Found!<br>In make changes to the<br>work Storage Link, you will |   |
| need to run the Setup Utility a<br>Storage Link.                                    | igain to configure e                                        | ach separate Network                                                        |   |
| Selection<br>CORZA-NAS                                                              | Server Name                                                 | CORZA-NAS                                                                   |   |
|                                                                                     | IP Address                                                  | 10.1.2.115 (DHCP)                                                           |   |
|                                                                                     | Subnet Mask                                                 | 255.255.255.0                                                               |   |
|                                                                                     | Default Gateway                                             | 10.1.2.1                                                                    |   |
|                                                                                     | UNS Server                                                  | 168.95.1.1                                                                  |   |
| Search again                                                                        | MAC Address                                                 | 00:24:5B:00:00:2E                                                           |   |
| Exit                                                                                |                                                             | OK                                                                          |   |
|                                                                                     |                                                             |                                                                             |   |

该屏幕界面中,可查看当前服务器的相关IP地址。若要更改服务器的此类信息为相关IP地址等,先选择服 务器名称,然后点击"完成"即可。

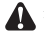

▲ 注意:如果需要同时安装2个以上的CORZA,在安装和设置之后应更改第一个CORZA的主机名和IP地址, 然后启动另一个CORZA进行设置,以防止由于同时设置造成的系统混乱和IP冲突,以及减少设置错误。

1.3 点击"完成"更改系统设置后,系统会要求您输入管理员密码。预设置密码为"admin"。 如果密码已更改, 请输入新密码。

| Verify admin password      |        |
|----------------------------|--------|
| Please enter current admin | ****   |
| ОК                         | Cancel |

1.4 进入设置界面后,连接网线至主机和CORZA,然后点击"设置IP配置mai"输入IP地址 (默认CORZA的IP为192.168.1.1),或点击"获取IP地址"从服务器上获取IP地址。

| Patriot NAS - Set | np Wizard (Step 2)  |                       |
|-------------------|---------------------|-----------------------|
| Step 2            | . IP Settings       |                       |
| Server            | corza-nas           |                       |
| Set IP c          | onfiguration ma     | • obtain an IP        |
| IP                | 10 . 1 . 2 .115     | An IP address must    |
| Subnet            | 255 . 255 . 255 . 0 | be specified in order |
| Gateway           | 10.1.2.1            | Network Storage Link  |
| DNS               | 168.95.1.1          | from the network.     |
|                   | Back                | Next                  |

1.5 设置完毕后,点击"下一步",系统会要求设置日期和时间。可通过NTP服务器对时间进行调整。

| Pa | triot NAS - S | Setup Wizard (Step 3)                               | × |
|----|---------------|-----------------------------------------------------|---|
|    | Step          | 3. Date and Time                                    |   |
|    | Time          | (GMT-08:00) Pacific Time (US & Canada), Tijuana 🗾 🗾 |   |
|    | Date          | 2009/ 1/ 1 🖃                                        |   |
|    | Time          | 05:28:58 AM                                         |   |
|    |               | Back Next                                           |   |

| ep 4. Setting   | s Confirmation |               |
|-----------------|----------------|---------------|
|                 | Old Settings   | New           |
| Server Name     | CORZA-NAS      | corza-nas     |
| IP Address      | 10.1.2.115     | 10.1.2.115    |
| Subnet Mask     | 255.255.255.0  | 255.255.255.0 |
| Default Gateway | 10.1.2.1       | 10.1.2.1      |
| IP Status       | DHCP           | DHCP          |
| Date            | 2007/01/01     | 2007/01/01    |
| Time            | 12:00:41       | 12:00:41      |

1.7之后,系统会再次询问是否确定修改设置。如果是,则点击"确定"; 如果不希望进行修改,则点击"取消"。

| You are about to change the<br>Press "OK" to save new set<br>Press "Cancel" if you want t<br>settings. | e settings.<br>tings.<br>o keep current |
|----------------------------------------------------------------------------------------------------|-----------------------------------------|
| OK                                                                                                    | Cancel                                  |

1.8 设置完毕。系统重置后,将返回至开始界面。若要更改其他服务器设置,可重复以上步骤。如果已完成设置,点击"退出"。接通电源后CORZA需花2分钟进行启动。 启动完毕之前,系统无法检测到CORZA。 在网络上安装有多个CORZA的情况下,左边空白处会显示所检测到的所有设备。

▲ 注意:当CORZA连接至网络时,系统会通过DHCP服务器自动获取IP地址。 如果从DHCP服务器中无法获取IP地址,CORZA会启动其自身DHCP功能,作为DHCP服务器。 确认CORZA的IP地址(默认为192.168.1.1),然后设置计算机至相同局域网,以进入系统登录界面。

## 固件升级程序

- 1. 为防止由于软件升级而造成的数据丢失,在启动升级程序之前请先将数据备份至 其他储存器中。
- 2.备份后开始升级软件固件。相关升级程序,请参考以下描述:
- 2.1 首先,按照程序升级固件:依次点击"控制面板"、"维护"、"软件升级", 界面将显示如下图像,然后上传固件(请下载最新固件版本进行升级)。

|                       | Basic                                                                                                    | Control Panel             | Personal Information | Log Out |
|-----------------------|----------------------------------------------------------------------------------------------------|---------------------------|----------------------|---------|
| Users and Groups      | Firmware Upgrade                                                                                                    |                           |                      |         |
| File and Print        | Current Firmware Version                                                                                                    | 1.471B                    |                      |         |
| System                | Ungrade File C:\Documents an                                                                                                    | d Settings Adminis Browse |                      |         |
| Network Service       | opplaate 1 at 10 at 10 a | Ungrado                   |                      |         |
| DHCP Server           |                                                                                                    | opgraue                   |                      |         |
| Bonjour               |                                                                                                    |                           |                      |         |
| TorrentFlux           |                                                                                                    |                           |                      |         |
| Maintenance           |                                                                                                    |                           |                      |         |
| Disk Utility          |                                                                                                    |                           |                      |         |
| RAID Setting          |                                                                                                    |                           |                      |         |
| Firmware Upgrade      |                                                                                                    |                           |                      |         |
| Save Configuration    |                                                                                                    |                           |                      |         |
| Restore Configuration |                                                                                                    |                           |                      |         |
| Factory Reset         |                                                                                                    |                           |                      |         |
|                       |                                                                                                    |                           |                      |         |

2.2 下图为升级过程图。当升级程序完成时,系统会重启并要求输入用户名和密码登录系统。

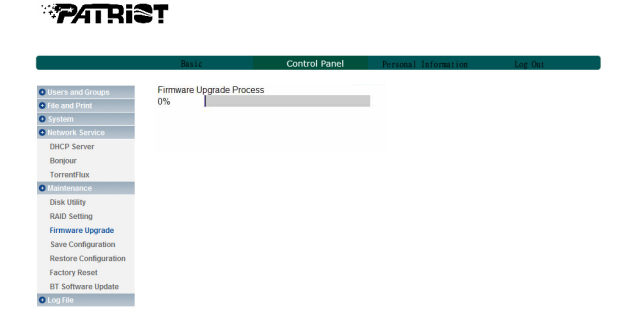

2.3 升级完毕后,请点击"移除RAID系统"重建RAID系统。具体信息,请参考第三章。

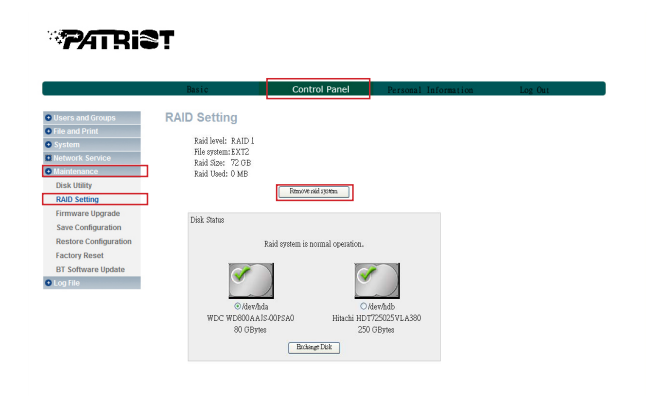

2.4 上述程序完成后,请将数据移回至CORZA。此时升级程序结束。

## 附录A: 常见问题解答

- 1. 为什么Corza setup.exe应用程序软件无法检测到设备?
  - 答: 1)确保CORZA与RJ-45网线均已正确连接至计算机,电源线已插入墙壁上电源且电源开关处于 打开(1)位置。
    - 2) 电源开启后, PATRIOT CORZA需2分钟进行启动。设置程序结束之前,系统将无法检测到 NAS装置。
    - 3)检查IP地址,确保其不与网络上其他设备冲突。如有冲突,请更改IP地址。
- 2. 为什么无法访问SL3640-2S-LB2?
  - 答: 1)检查网络连接是否正常,及网络灯是否在闪烁。
    - 2)检查异常/错误灯所指示的装置。更多信息,请参考第八页。
    - 3)关闭设备并冷却大约2分钟。
- 3. 为什么无法访问文件夹?
  - 答: 1)确定帐户和密码是否正确。
    - 2)如果您已登录一个文件夹,但希望采用其他用户名和密码访问文件夹,应注销退出操作系统 后再登录,以确保注销操作生效。
- 4. 置换硬盘后,为什么无法正常使用设备?
  - 答: NAS装置的系统配置文件储存于硬盘中,并不支持热插拔。 如需置换硬盘,确保在移除之前应正常关闭系统并关掉电源。 如果硬盘在电源开启或系统未完全关闭时移除,可能会造成系统混乱,阻止您正常使用设备。 如果未关闭电源和计算机即移除硬盘,原储存数据可能会受到损坏。 如果驱动器放置于原位置后无法正常使用设备,请在设备关闭时重复该置换程序。 如果设备仍无法正常操作,则表示原默认值已损坏,需对CORZA NAS装置进行重新设置。
- 5. 当使用Mac或Linux系统时,设备初次安装如何寻找和配置IP地址?
  - 答:因为Mac或Linux系统不能使用.exe文件,故无法使用Corza\_setup应用程序。 设置设备的最好方法是将其插至独立LAN端口,并使用默认IP地址192.168.1.1进入网页GUI页面 进行设置。更多信息,请参考本手册中的第10页。
- 6. 设置弹出通知后,管理员帐户中为什么无法显示错误信息窗口?
  - 答: 当弹出通知功能已设置时,务必填写管理员计算机的主机名。 要实现该操作,进入"计算机管理"中的"服务"选项并启用"Alerter"和"Messenger" 功能即可。
- 7. 设置"邮件通知"功能后,为什么无法收到邮件通知?
  - 答:确保邮件主机供应商处于同一网络中,且无需路由器。 如果邮件主机安装于ISP上或需要通过路由器进行连接,您将无法使用该功能。